| Verbak     Verbak     Verba  | Firefox 🔻                                                                                                    |                                                                                           |                  | - • •      |
|----------------------------------------------------------------------------------------------------|----------------------------------------------------------------------------------------------------|-------------------------------------------------------------------------------------------|------------------|------------|
| Constraint de la highe l'Athenistration     Constraint de la sources     Constraint de la sources     Consources     Constrain  | WorkDesk +                                                                                                    |                                                                                           |                  | -          |
| Netion AddMM       Logited       Addmit likely         Image: Control Control Contr                                                                       | gatech.edu https://fmax2.fac.gatech.edu                                                                                                    | ı/fmax/screen/WORKDESK                                                                    | ☆ マ 😋 🚼 マ Google | ₽ 🏦 📴      |
| WorkDesk       Image: Control Control Contro Control Control Control Control Control Control Control Control C                                    | AiM                                                                                                    | Hello, AKHAN Logout                                                                       |                  | About Help |
| Menu       *         Work Management       * extr. x         Advoid:       Personal Goery Coant       * extr. x         Prosonal Goery Coant       * extr. x         Prosonal Goery Coant       * extr. x         Prosonal Goery Coant       * extr. x         * Condition Assessment       * extr. x         * Contract Administration       * extr. x         * Contract Administration       * extr. x         * Project Management       * Work Management - Work Order - IT OPEN WORK ORDERS         * Stast Management       * Work Management - Work Order - IT OPEN WORK ORDERS         * Project Management       * extr. x         * Project Management       * extr. x         * Project Management       * extr. x         * Project Management       * extr. x         * Project Management       * extr. x         * Project Management       * extr. x         * Spender       * Project Management         * Spender       * extr. x         * Spender       * extr. x         * Spender       * extr. x         * Spender       * extr. x         * Spender       * extr. x         * Spender       * ext. x         * Spender       * ext. x         * Sp                                                                                                    | WorkDesk                                                                                                    |                                                                                           |                  | ? 💿 🗖      |
| Work Management     Accords Psycie     Adaport     Accords Psycie     Adaport     Accords Psycie     Adaport     Cobult Panagement     Cobult Panagement     Cobult Panagem | Menu ^                                                                                                    | Administrator Messages                                                                    |                  | ^ edit x   |
| Captal Project Management     Condition Assessment     Condition Assessment     Condition A | <ul> <li>Work Management</li> <li>Accounts Payable</li> <li>AiMport</li> <li>Asset Management</li> </ul>                                                                                                    | Personal Query Count  58 Utility Management ~ Utility Contract ~ 2011 UTILITIES CONTRACTS |                  | ^ edit x   |
| (c) 2011 AssetWorks                                                                                                    | <ul> <li>Asset Management</li> <li>Capital Planning and Project Management</li> <li>Condition Assessment</li> <li>Contract Administration</li> <li>Customer Service</li> <li>Finance</li> <li>Green and Sustainability</li> <li>Human Resources</li> <li>Inventory</li> <li>Preventive Maintenance</li> <li>Project Management</li> <li>Property</li> <li>Putchasing</li> <li>Time Management</li> <li>Utility Management</li> <li>System Administration</li> </ul> | 18 Work Management ~ Work Order ~ IT OPEN WORK ORDERS                                     |                  |            |
| https://fmax2.fac.gatech.edu/fmax/screen/WORKDESK?module=PROPERTY                                                                                                    | (c) 2011 AssetWorks                                                                                                    | SK?module=PROPERTY                                                                        |                  |            |

Select Property from the WorkDesk screen in AiM

| Firefox 🔻                                |                                          |              |        |                  |            |
|------------------------------------------|------------------------------------------|--------------|--------|------------------|------------|
| WorkDesk 🔤                               | +                                        |              |        |                  | -          |
| gatech.edu https://fmax2.fac.            | gatech.edu/fmax/screen/WORKDESK?module=I | PROPERTY     |        | ☆ マ C 🚼 - Google | ۹ 🗈 🗈      |
| <b>Mi</b> M                              |                                          | Hello, AKHAN | Loqout |                  | About Help |
| Property                                 |                                          |              |        |                  | 2 💿 🗔      |
| Menu ^                                   |                                          |              |        |                  |            |
| (C) Property Profile                     |                                          |              |        |                  |            |
| (C) (C) Location Profile                 |                                          |              |        |                  |            |
| Rapid Location Update                    |                                          |              |        |                  |            |
|                                          |                                          |              |        |                  |            |
| 🕓 🛈 Tract                                |                                          |              |        |                  |            |
| Setup                                    |                                          |              |        |                  |            |
|                                          |                                          |              |        |                  |            |
| (C) 2011 ASSETWORKS                      |                                          |              |        |                  |            |
|                                          |                                          |              |        |                  |            |
|                                          |                                          |              |        |                  |            |
|                                          |                                          |              |        |                  |            |
|                                          |                                          |              |        |                  |            |
|                                          |                                          |              |        |                  |            |
|                                          |                                          |              |        |                  |            |
|                                          |                                          |              |        |                  |            |
|                                          |                                          |              |        |                  |            |
|                                          |                                          |              |        |                  |            |
|                                          |                                          |              |        |                  |            |
|                                          |                                          |              |        |                  |            |
|                                          |                                          |              |        |                  |            |
|                                          | $\backslash$                             |              |        |                  |            |
|                                          |                                          |              |        |                  |            |
|                                          |                                          |              |        |                  |            |
|                                          |                                          |              |        |                  |            |
|                                          |                                          |              |        |                  |            |
| https://fmax2.fac.gatech.edu/fmax/screer | n/PROPERTY_VIEW                          |              |        |                  |            |
|                                          |                                          |              |        |                  |            |
|                                          |                                          |              |        |                  |            |
|                                          |                                          |              |        |                  |            |
| Click on Property Profil                 | le from the Property Screen              | 1            |        |                  |            |

| Firefox 🔻        |                                            |                  |               |                   |               |                 |                       |
|------------------|--------------------------------------------|------------------|---------------|-------------------|---------------|-----------------|-----------------------|
| Property Profile | +                                          |                  |               |                   |               |                 |                       |
| gatech.ed        | du https://fmax2.fac.gatech.edu/fmax/scree | en/PROPERTY_VIEW |               |                   | 2             | Google          |                       |
|                  |                                            |                  | Hello, AKHAN  | <u>Loqout</u>     |               |                 |                       |
| 🗐 Proper         | ty Profile                                 |                  |               |                   |               | View: Select    | - V ( L               |
| Property         |                                            | Editor           |               |                   |               | ][]             |                       |
| Description      |                                            | Edit Date        |               |                   |               | -               |                       |
| Description      |                                            |                  |               |                   |               |                 |                       |
|                  |                                            |                  |               |                   |               |                 |                       |
|                  |                                            |                  |               |                   |               | J               |                       |
| Hierarchy        |                                            | Address          |               |                   |               |                 |                       |
| Region           |                                            | Address 1        |               |                   |               |                 |                       |
|                  |                                            | Address 2        |               |                   |               |                 |                       |
|                  |                                            | County           |               |                   |               |                 |                       |
| Facility         |                                            | State            |               |                   |               | Property Status |                       |
|                  |                                            | Zip Code         |               |                   |               | Broport: Time   |                       |
|                  |                                            | Country Code     |               |                   |               | Flopeny type    |                       |
|                  |                                            |                  |               |                   |               | Property Class  |                       |
| Location         |                                            |                  |               |                   |               | ~               |                       |
| Location         | Description                                | Floor            | Location Type |                   | Space Type    | Loc             | ation Status          |
|                  |                                            |                  |               |                   |               |                 |                       |
|                  |                                            |                  |               |                   |               |                 |                       |
|                  |                                            |                  | Γ             |                   |               | $\neg$          |                       |
|                  |                                            |                  |               | Input the buildin | g number here |                 | Click search here aft |

entering building number

| Firefox 🔻         |                                            |                      |                                 |                                                           |                                                                                                    |                     |                      |
|-------------------|--------------------------------------------|----------------------|---------------------------------|-----------------------------------------------------------|----------------------------------------------------------------------------------------------------|---------------------|----------------------|
| 🗾 Property Profil | le +                                       |                      |                                 |                                                           |                                                                                                    |                     | -                    |
| 🗲 🗾 gatech.       | .edu https://fmax2.fac.gatech.edu/fmax/scr | een/PROPERTY_VIEW?re | gionCode=GT-MAIN&facId=ALUN     | INI FACULTY&bldg=                                         | :003 🏫 🗸 😋 🚼                                                                                                    | ▼ Google            | ۹ 🗈                  |
| AiM               |                                            |                      | Hello, AKHAN <u>Loqout</u>      |                                                           |                                                                                                    |                     | <u>About Help</u>    |
| 📵 Prope           | erty Profile                               |                      |                                 | View: Selec                                               | t<br>Int Setup                                                                                                    | 💽 🕗 🔍 卷 🗌           | ] 🖊 🗋 🖂 🗯            |
| Property          | 003                                        | Editor<br>Edit Date  | SPLANE<br>Feb 01, 2011 02:40 PM | Utility<br>Squa<br>Gene                                   | Active Setup<br>re Footage<br>ral Information                                                                                |                     |                      |
| Description       | L.W. ROBERT ALUMNI HOUSE                   |                      |                                 | Finan<br>Condi<br>Emer<br>Zone:<br>Conta<br>Assig<br>Supp | cial Information<br>ition Assessment Informatio<br>gency Information<br>s<br>act Information<br>inment Defaults<br>ort Shops | n                   | E                    |
| Hierarchy         |                                            | Address              |                                 | Envel                                                     | ls<br>Iope Materials                                                                                                    | E                   |                      |
| Region            | <u>GT-MAIN</u>                             | Address 1 19         | 00 NORTH AVENUE                 | Inactiv                                                   | missioning Plan<br>ve Locations                                                                                              |                     |                      |
|                   |                                            | Address 2            |                                 | Sent I<br>Notes                                           | Email<br>s Log                                                                                                    |                     |                      |
|                   | GT MAIN CAMPUS                             | City                 |                                 | User<br>Statu                                             | Defined Fields<br>Is History                                                                                                 |                     |                      |
| <b>E</b> 111      |                                            | County               |                                 | Relat                                                     | Documents                                                                                                    |                     |                      |
| Facility          | ALUMINIFACULIY                             | State<br>Zin Code    |                                 |                                                           | Property S                                                                                                    | tatus <u>IN-USE</u> |                      |
|                   | ALUMNI FACULTY                             | Country Code US      | s                               |                                                           | Property T                                                                                                    | ype CAMPSUPP        |                      |
|                   |                                            | UI                   | NITED STATES                    |                                                           | Property C                                                                                                    | lass                |                      |
| Page 1            | of 1 💿                                     |                      | (R. (R. ))                      | H                                                         |                                                                                                    |                     | Results 1 - 98 of 98 |
| Location          |                                            |                      |                                 |                                                           |                                                                                                    |                     |                      |
| Location          | Description                                | Floor                | Location Type                   | Spac                                                      | се Туре                                                                                                    | Location Status     |                      |
| <u>151</u>        | LOUNGE                                     | 1                    |                                 |                                                           |                                                                                                    | ACTIVE              |                      |
| <u>152</u>        | NACDOF                                     | 1                    |                                 |                                                           |                                                                                                    | ACTIVE              |                      |
| <u>153</u>        | LOUNGE                                     | 1                    |                                 |                                                           |                                                                                                    | ACTIVE              |                      |
| <u>154</u>        | CORR                                       | 1                    |                                 |                                                           |                                                                                                    | ACTIVE              |                      |
| <u>155</u>        | MEETRM                                     | 1                    |                                 |                                                           |                                                                                                    | ACTIVE              |                      |
| <u>156</u>        | MEETSV                                     | 1                    |                                 |                                                           |                                                                                                    | ACTIVE              |                      |
| <u>156A</u>       | MEETSV                                     | 1                    |                                 |                                                           |                                                                                                    | ACTIVE              |                      |
| <u>157</u>        | ELEV                                       | 1                    |                                 |                                                           |                                                                                                    | ACTIVE              |                      |
| <u>158</u>        | M LAV                                      | 1                    |                                 |                                                           |                                                                                                    | ACTIVE              |                      |
| <u>159</u>        | MEETSV                                     | 1                    |                                 | -                                                         |                                                                                                    | ACTIVE              |                      |
| John Co           |                                            | 1000                 |                                 |                                                           | 000000                                                                                                    |                     |                      |

Click on View:-> Select -> Related Documents

The following screen displays a list of reports available for this building. Click on <u>View</u> to select the report you wish to see.

| Firefo      | x 🔻          |                                   |                               |                  |                                                                                                    |                                                                                                    | - • •                |
|-------------|--------------|-----------------------------------|-------------------------------|------------------|----------------------------------------------------------------------------------------------------|----------------------------------------------------------------------------------------------------|----------------------|
| Relate      | d Documen    | ts +                              |                               |                  |                                                                                                    |                                                                                                    | -                    |
|             | gatech.edu   | https://fmax2.fac.gatech.edu/fmax | /screen/PROP_RELATED_DOCS_V   | /IEW             | ☆ ▼                                                                                                    | C Google                                                                                              |                      |
| AIN         | n            |                                   |                               | Hello, AKHAN     | Loqout                                                                                                    |                                                                                                    | About Help           |
|             | Related      | Documents                         |                               |                  |                                                                                                    |                                                                                                    | <b>•</b>             |
| Propert     | (            | 003                               | Editor                        | SPLANE           |                                                                                                    |                                                                                                    |                      |
| Descrip     | tion         | L W ROBERT ALUMNI HOUSE           | Edit Date                     | Feb 01, 2011     | 02:40 PM                                                                                                    |                                                                                                    |                      |
|             |              |                                   |                               |                  |                                                                                                    |                                                                                                    |                      |
|             |              |                                   |                               |                  |                                                                                                    | ļ                                                                                                    |                      |
| Page 1      |              | of 3 🧕                            |                               |                  |                                                                                                    |                                                                                                    | Results 1 - 10 of 21 |
| Docu        | ment Lis     | ting                              |                               |                  |                                                                                                    |                                                                                                    |                      |
| Launch      | GUID         |                                   | Title                         |                  | Extra Description                                                                                                    |                                                                                                    | Document Type        |
| View        | <u>1836</u>  |                                   | BLD003 FCA REPORT             |                  | L.W. ROBERT ALUMNI HOUSE BUILDIND 003 FACILITY CO                                                                                                    | NDITION ASSESSMENT DATED 02/01/2011                                                                   | GENERAL              |
| <u>View</u> | <u>1837</u>  |                                   | BLD003 EXECUTIVE SUM          |                  | L.W. ROBERT ALUMNI HOUSE BUILDIND 003 EXECUTIVE S<br>EXPENDITURES; BUILDING EXPENDITURE BY SYSTEM SU<br>CONDITION NEEDS INDEX; DEFERRED AND ROUTINE MAIN | SUMMARYFACILITY DETAILS; MAJOR<br>MMARY; FUNDING PROJECTION; FACILITY<br>ITENANCE INDEX; EXPENDITURES | GENERAL              |
| <u>View</u> | <u>1838</u>  |                                   | BLD003 FCA SECTION A          |                  | L.W. ROBERTS ALUMNI HOUSE BUILDING 003 FCA - SECT<br>SYSTEM; SLAB ON GRADE                                                                               | TION A SUBSTRUCTURE - FOUNDATION                                                                      | GENERAL              |
| <u>View</u> | <u>1839</u>  |                                   | BLD003 B SHELL                |                  | L.W. ROBERTS ALUMNI HOUSE BUILDING 003 FCA REPOR<br>ROOF CONSTRUCTION; EXTERIOR WALLS; EXTERIOR WI<br>ROOF OPENINGS                                      | RT SECTION B SHELL - FLOOR CONSTRUCTION;<br>NDOWS; EXTERIOR DOORS; ROOF COVERINGS;                    | GENERAL              |
| <u>View</u> | <u>1840</u>  |                                   | BLD003 B30 ROOFING            |                  | L.W. ROBERTS ALUMNI HOUSE BUILDING 003 FCA REPOR<br>ROOF OPENINGS                                                                                        | RT SECTION B30 ROOFING -ROOF COVERINGS;                                                               | GENERAL              |
| <u>View</u> | <u>1841</u>  |                                   | BLD003 C INTERIORS            |                  | L.W. ROBERTS ALUMNI HOUSE BUILDING 003 FCA REPOR<br>WALL FINISHES; FLOOR FINISHES: CEILING FINISHES                                                      | RT SECTION C INTERIORS - INTERIOR DOORS;                                                              | GENERAL              |
| <u>View</u> | <u>1842</u>  |                                   | BLD003 D SERVICES             |                  | L.W. ROBERTS ALUMNI HOUSE BUILDING 003 FCA REPOR<br>FIRE PROTECTION; ELECTRICAL                                                                          | RT SECTION D SERVICES - PLUMBING; HVAC;                                                               | GENERAL              |
| <u>View</u> | <u>1843</u>  |                                   | BLD003 D10 CONVEYING          |                  | L.W. ROBERTS ALUMNI HOUSE BUILDING 003 FCA REPOR                                                                                                    | RT SECTION D10 CONVEYING - ELEVATOR                                                                   | GENERAL              |
| <u>View</u> | <u>1844</u>  |                                   | BLD003 D20 PLUMBING           |                  | L.W. ROBERTS ALUMNI HOUSE BUILDING 003 FCA REPOR<br>FIXTURES; DOMESTIC WATER DISTRIBUTION; SANITARY                                                      | RT SECTION D20 PLUMBING - PLUMBING<br>WASTE; OTHER PLUMBING SYSTEMS                                   | GENERAL              |
| <u>View</u> | <u>1845</u>  |                                   | BLD003 D30 HVAC               |                  | L.W. ROBERTS ALUMNI HOUSE BUILDING 003 FCA REPOR<br>ENERGY SUPPLY; HEAT GENERATING SYSTEMS; COOLIN<br>SYSTEMS; TERMINAL AND PACKAGE UNITS; CONTROLS      | RT SECTION D30 HVAC - GENERAL OVERVIEW;<br>IG GENERATING SYSTEMS; DISTRIBUTION<br>AND INSTRUMENTATION | GENERAL              |
|             |              |                                   |                               |                  |                                                                                                    |                                                                                                    |                      |
| https://fr  | nax2.fac.gat | ch.edu/fmax/cmisatom/AiM/conter   | t/id?id=workspace://AiM/docum | nent/version/183 |                                                                                                    | 2022 Mar                                                                                              | 100 OC               |
|             |              |                                   |                               |                  |                                                                                                    |                                                                                                    |                      |

Click on <u>View</u> t open the report

The report will appear on a new tab that automatically opens in your browser.

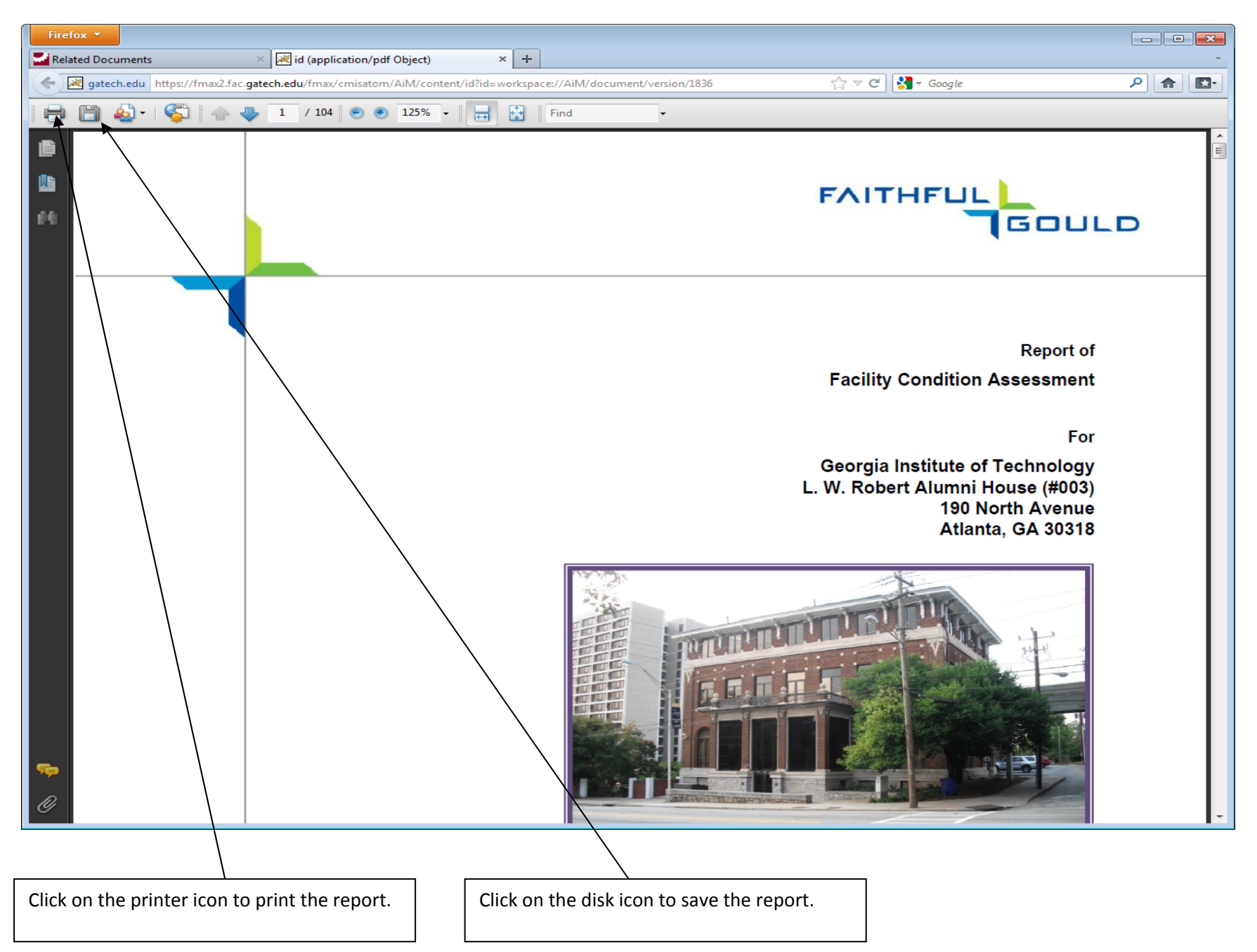